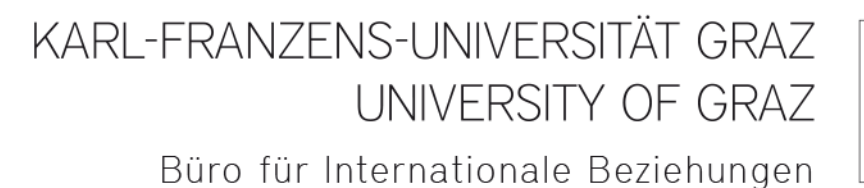

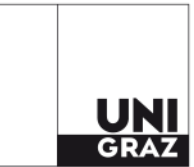

Erasmus+ Studienaufenthalte Bewerbung in Mobility-Online

## Inhalt

| Allgemeines                                                                        | 1 |
|------------------------------------------------------------------------------------|---|
| Bewerbungsschritte                                                                 | 2 |
| Einstieg in Mobility-Online                                                        | 3 |
| Ausfüllen des Bewerbungsformulars in Mobility-Online, 1. Teil                      | 4 |
| Einstieg in Mobility-Online nach der Erstanmeldung, 2. Teil                        | 5 |
| Hochladen von Dokumenten in Mobility-Online                                        | 8 |
| Bewerbungsformular in Papierform im Büro für Internationale Beziehungen einreichen | 8 |
| Nominierung/Zuteilung für einen Erasmus+ Studienplatz                              | 8 |

## Allgemeines

Die Bewerbung für einen Erasmus+ Studienaufenthalt ist verpflichtend über die Software "Mobility-Online" auszuführen. Mehr Informationen zum Bewerbungsprozess finden Sie auf folgender Website:

https://international.uni-graz.at/en/auslandsaufenthalte/studienaufenthalte/erasmusmobility/

Bei Fragen wenden Sie sich bitte an Mag. Joachim Ninaus und Katherin SALDÍAS SÁNCHEZ (<u>erasmus.outgoing@uni-graz.at</u>, 0316 380 2212 bzw. 1239).

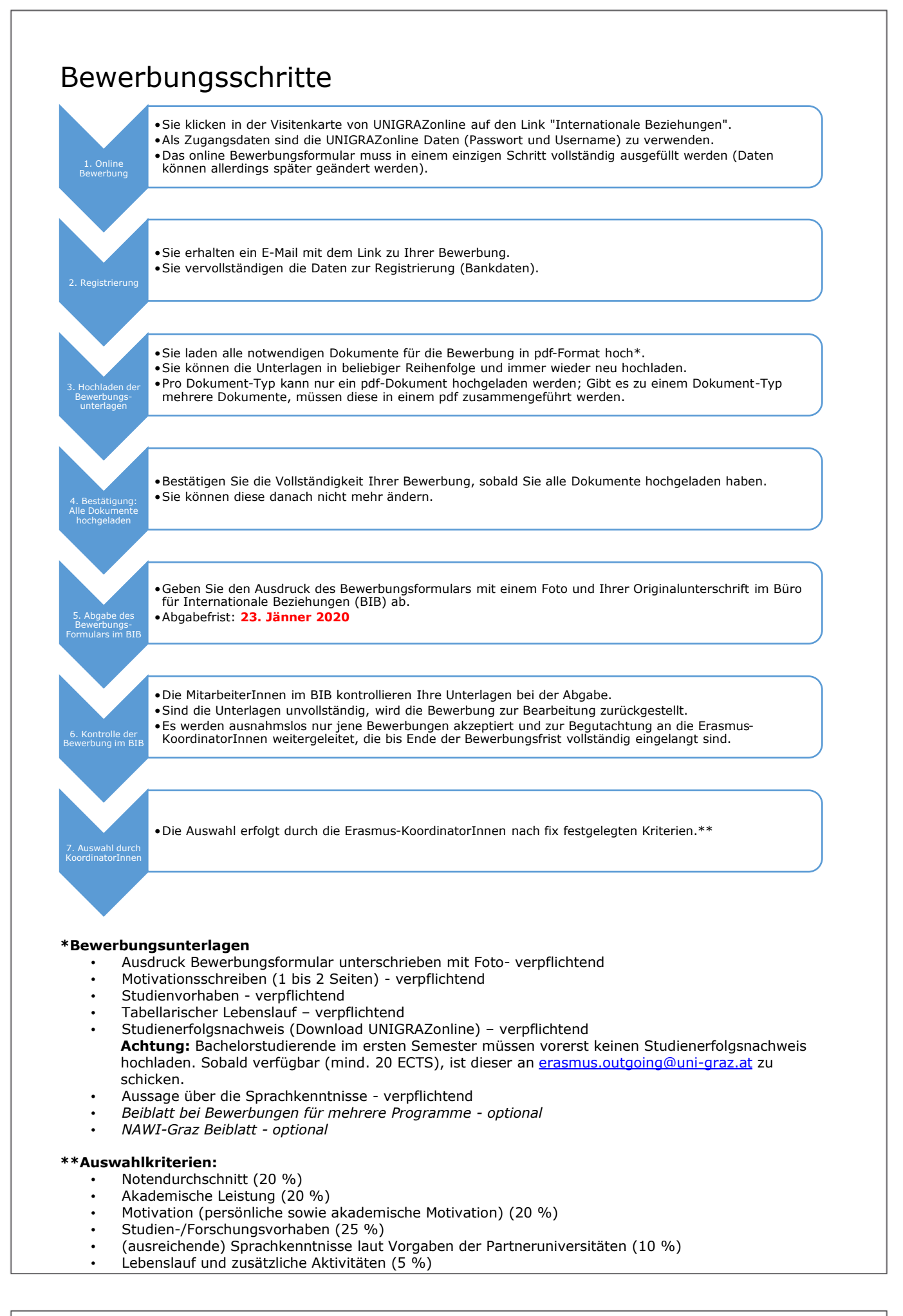

### Einstieg in Mobility-Online

Sie finden den Link zur Mobility-Online Bewerbung über Ihre Visitenkarte in UNIGRAZonline. In der Spalte "Studium" wählen Sie bitte "Internationale Beziehungen".

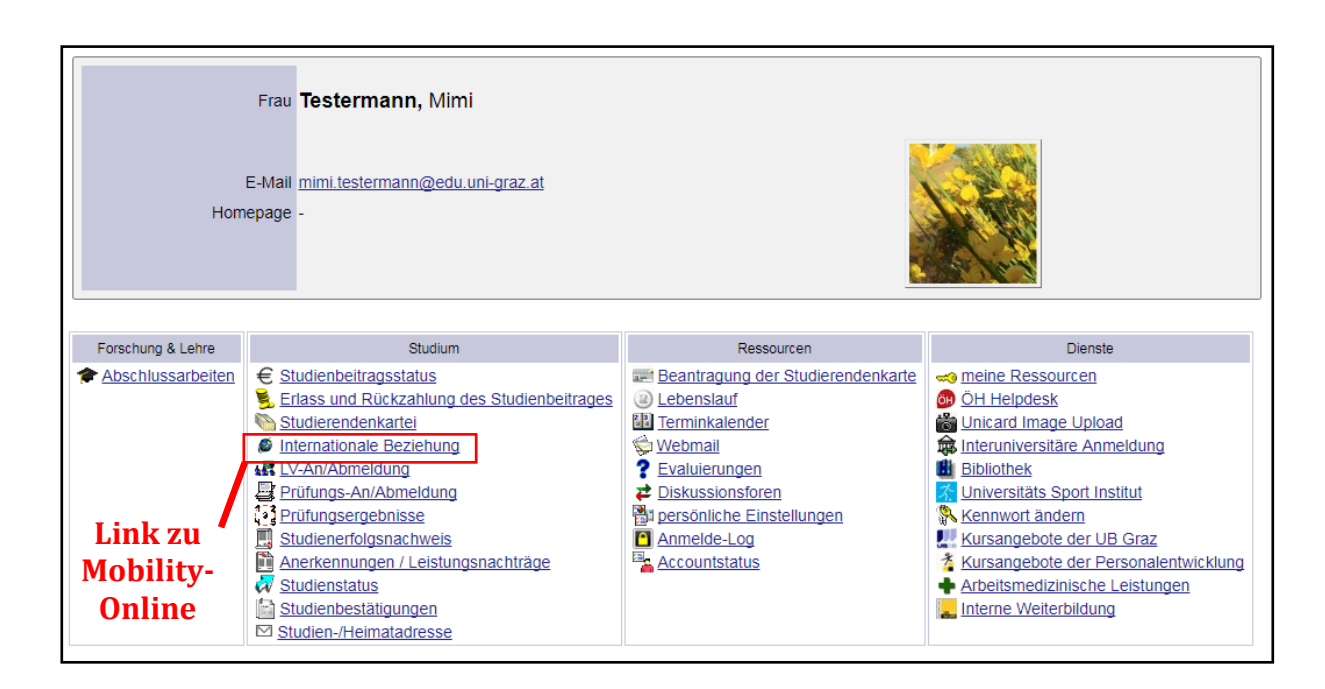

Dieser Link auf Ihrer Visitenkarte führt Sie zu der allgemeinen Bewerbungsseite für unterschiedliche Mobilitätsprogramme. Sie haben hier die Möglichkeit, eine neue Bewerbung zu erstellen oder eine bereits von Ihnen erstellte Bewerbung zu bearbeiten. Wenn Sie sich <u>NEU</u> für einen Erasmus+ Studienaufenthalt bewerben möchten, dann wählen Sie bitte "Erstellen einer neuen Bewerbung".

| Studieren im Ausland / Outgoings   | Studieren im Ausland                                                                                          | Weiteres                                                       |
|------------------------------------|----------------------------------------------------------------------------------------------------|----------------------------------------------------------------|
| Mobilitätsprogramme (alphabetisch) | Bewerbung Mobilitätsprogramme                                                                                 | <ul> <li>Erasmus+ 2017/18</li> <li>Frasmus+ 2018/19</li> </ul> |
| AEN - Australian-European Network  | Sie wollen sich für einen Erasmus+ Studienaufenthalt bewerben:                                                |                                                                |
| ARGE Alpe Adria                    | Erstellen einer neuen Bewerbung<br>Bearbeiten einer bereits erstellten Bewerbung (XXX)                        |                                                                |
| Auslandskostenzuschuss (AKZ)       |                                                                                                    | Kontakt                                                        |
| CEEPUS                             | Sie wollen sich für ein anderes Mobilitätsprogramm (z.B. Joint Study, Erasmus+International, ISEP,) bewerben: | Büro für Internationale<br>Beziehungen                         |
| Erasmus+                           | Erstellen und Bearbeiten einer Bewerbung                                                                      | UniversitalSplatz 3, 6010 Graz                                 |

| KARL-FRANZENS-UNIVERSITAT GRAZ<br>UNIVERSITY OF GRAZ     | KARL-FRANZENS-UNIVERSITÄT GRAZ<br>UNIVERSITY OF GRAZ                                                                                                    |  |
|----------------------------------------------------------|----------------------------------------------------------------------------------------------------|--|
|                                                          | Datenweitergabe                                                                                                    |  |
| Shibboleth Uni Graz                                      | für den angeforderten Dienst                                                                                                    |  |
|                                                          | Der angeforderte Dienst benötigt die Weitergabe von Daten                                                                                                    |  |
| enutzerInnenname                                         | zu Ihrem BenutzerInnenkonto.                                                                                                    |  |
|                                                          | Wollen Sie Ihre Entscheidung für weitere Anmeldungen in<br>diesem Browser speichern?                                                                                                    |  |
|                                                          | O Bei der nächsten Anmeldung erneut fragen                                                                                                    |  |
|                                                          | Erneut fragen, wenn sich die zu übermittelnden Daten ändern                                                                                                    |  |
|                                                          | <ul> <li>Nicht mehr fragen und Daten auch für andere Dienste freigeben         <ul> <li>mit dem Login an den jeweiligen Dienst können meine Daten             (m Sinne der Datensparsamkeit) weitergeben werden</li> </ul> </li> </ul> |  |
| Anmeldung nicht speichern                                | Informationen zu Shibboleth, den Datenfeldern und den                                                                                                    |  |
| Einwilligung zur Weitergabe Ihrer Daten an diesen Dienst | verwendeten Diensten: Studierende   Bedienstete                                                                                                    |  |
| widentiten                                               | Liste der zu übermittelnden Datenfelder                                                                                                    |  |
| nfos zum Login: Studierende   Bedienstete                | Sind Sie einverstanden, dass diese Daten an den Dienst                                                                                                    |  |
| nfos zum Login: Studierende   Bedienstete                | Liste der zu übermittelnden Datenfelder                                                                                                    |  |
| nfos zum Login: Studierende   Bedienstete                | Liste der zu übermitteinden Datenfelder<br>Sind Sie einverstanden, dass diese Daten an den Dienst<br>weitercnechen werden?                                                                                                    |  |

Ausfüllen des Bewerbungsformulars in Mobility-Online, 1. Teil

Nach der Anmeldung wird Ihnen das Bewerbungsformular angezeigt:

| Online-Bewerbung für einen Auslandsaufenthal        |                            |  |  |  |
|-----------------------------------------------------|----------------------------|--|--|--|
| Alle Felder, die mit (*) gekennzeichnet sind, müsse | n ausgefüllt werden.       |  |  |  |
| Angaben zur Bewerbung                               |                            |  |  |  |
| Art der Bewerbung                                   | ○ Incomings ● Outgoings ★  |  |  |  |
| Art der Person                                      | ● Studierende ○ Lehrende * |  |  |  |
| Austauschprogramm                                   | Erasmus+ SMS               |  |  |  |
| Studienjahr                                         | 2018/19                    |  |  |  |
| Semester                                            | *                          |  |  |  |
| Dauer des Aufenthaltes in Semestern                 | ○1 ○2 ★                    |  |  |  |
| Angaben zur Person                                  |                            |  |  |  |
| Matrikelnummer                                      | 09999996                   |  |  |  |
| Nachname                                            | Testermann                 |  |  |  |
| Verene                                              | Mimi                       |  |  |  |

Das Speichern ist erst nach Eingabe aller Pflichtangaben möglich!

Bitte füllen Sie alle **Pflichtfelder** aus und wählen Sie Ihre **bevorzugte/n Gasthochschule/n** aus.

 Grundsätzlich gilt, dass die angegebenen Erasmus+ Studienplätze nur für die angegebenen Studienrichtungen gültig sind. Sollten Sie sich für einen Studienplatz interessieren, der nicht unter Ihrer Studienrichtung angegeben ist, wählen sie vorerst eine andere Universität als Platzhalter aus und wenden Sie sich umgehend an Katherin Saldías Sánchez bzw. Mag. Joachim Ninaus (<u>erasmus.outgoing@unigraz.at</u>).

**Hinweis:** Sie können die Auswahl und/oder die Reihung der Gastinstitution/en bis zur Abgabe der Bewerbungsunterlagen bei Bedarf noch ändern.

Nachdem Sie das Bewerbungsformular <u>vollständig</u> ausgefüllt haben, <u>schließen</u> Sie Ihre Bewerbung ab. Die meisten Informationen können nachträglich auch noch geändert werden. Wo nötig, erscheinen Hilfetexte automatisch nach der entsprechenden Zeile.

<u>ACHTUNG</u>: Sollten Sie diesen ersten Schritt der Bewerbung nicht innerhalb von 60 Minuten abschließen und abspeichern, werden Sie automatisch ausgeloggt und müssen neu beginnen. Alle bis dahin eingegebenen Daten gehen verloren.

Nach dem Abspeichern Ihres Bewerbungsformulars erhalten Sie ein automatisch generiertes E-Mail auf Ihre Universität-Graz E-Mail-Adresse, mit den Informationen über die nächsten Bewerbungsschritte. Bitte kontrollieren Sie sicherheitshalber auch Ihren SPAM-Ordner.

# Einstieg in Mobility-Online nach der Erstanmeldung, 2. Teil

Sie müssen nun erneut in Mobility-Online einsteigen. Dies kann über den Link in der zuvor erhaltenen E-Mail erfolgen oder über die Bewerbungsseite für unterschiedliche Mobilitätsprogramme unter dem Punkt "Bearbeiten einer bereits erstellten Bewerbung" (siehe *Einstieg in Mobility-Online*, weiter oben in diesem Dokument).

| MOBIL                                        |                                                                                                    |
|----------------------------------------------|----------------------------------------------------------------------------------------------------|
| Sprache<br>Benutzer<br>Passwort<br>Schließen | Deutsch V         99tester         Passwort-Eingabe auf nächster Seite         Ø         Zurücksetzen       Anmelden                                                              |
| Tel +43                                      | Karl-Franzens-Universität Graz   8010 Graz, Universitätsplatz 3, Österreich<br>3 (0) 316 380-0   Fax +43 (0) 316 380-9030   <u>info@uni-graz.at   https://www.uni-graz.at/de/</u> |
|                                              | Link zur Bewerbung                                                                                                    |
|                                              | KARL-FRANZENS-UNIVERSITÄT GRAZ<br>UNIVERSITY OF GRAZ                                                                                                    |
|                                              | Shibboleth Uni Graz                                                                                                    |
|                                              | Passwort                                                                                                    |
|                                              | Anmeldung nicht speichern     Einwilligung zur Weitergabe Ihrer Daten an diesen Dienst     widerrufen                                                                             |
|                                              | Infos zum Login: Studierende   Bedienstete<br>Anmelden                                                                                                    |

| Auswahl der | Bewerbung | in Mobility | /-Online ( | (nach der | Anmeldung): |
|-------------|-----------|-------------|------------|-----------|-------------|
|             |           |             |            |           |             |

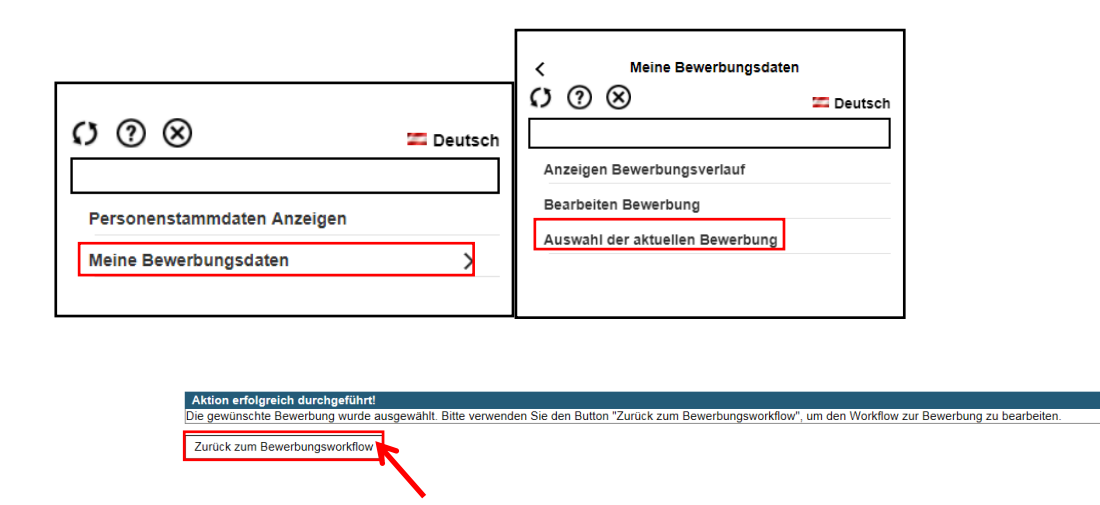

Nach Ihrem Einstieg in Mobility-Online und der Auswahl der jeweiligen Bewerbung ("zurück zum Bewerbungsworkflow") sehen Sie Ihren gesamten Bewerbungsprozess, den sogenannten "Bewerbungs-Workflow / Bewerbungsverlauf", und die für die Vor- und Nachbearbeitung Ihres Auslandsaufenthaltes zu erledigenden Arbeitsschritte in chronologischer Reihenfolge.

Sie erhalten hier auch Informationen zum Bearbeitungsstand seitens des Büros für Internationale Beziehungen.

| Anzeigen Bewerbungsverlauf                                                                                 |                                      |                                                                         |                                         | (                                                                                          |  |
|----------------------------------------------------------------------------------------------------|--------------------------------------|-------------------------------------------------------------------------|-----------------------------------------|--------------------------------------------------------------------------------------------|--|
| In dieser Übersicht werden alle notwendigen Schrit<br>dies der Fall, so wird ebenfalls noch angezeigt, vor | te für eine Bewert<br>wem und wann d | oung in der notwendigen R<br>lieser Schritt durchgeführt                | Reihenfolge angezeigt. Zusätz<br>wurde. | zlich ist ersichtlich, ob der jeweilige Schritt bereits erfolgreich durchgeführt wurde. Is |  |
| Nachname Testern                                                                                           | nann                                 |                                                                         | Aktu                                    | uelle Studienrichtung Bachelorst. Transkulturelle Kommunikation; Arabisch                  |  |
| Vorname Mimi                                                                                               |                                      | Land der Gasthochschule (1. Wahl) Kroatien                              |                                         |                                                                                            |  |
| Geburtsdatum 14.05.1                                                                                       | 980                                  | i0 Gasthochschule (1. Wahl) OSIJEK01 - SVEUCILISTE JOSIPA JURJA STROSSM |                                         |                                                                                            |  |
| Land der Heimathochschule Osterre                                                                          | ich                                  |                                                                         | voraussichti                            | licher Aufenthalt von 01.10.2018                                                           |  |
| Heimathochschule GRAZ0                                                                                     | 1 - Karl-Franzens                    | -Universität Graz                                                       | voraussich                              | tlicher Aufenthalt bis 30.09.2019                                                          |  |
| Notwendige Schritte                                                                                        | Erledigt                             | Erledigt am                                                             | Erledigt von                            | Direktzugriff über folgenden Link 9/3                                                      |  |
| Vor dem Aufenthalt - 1. Schritt: Bewerbung und                                                             | d Registrierung                      |                                                                         |                                         | 3/4                                                                                        |  |
| In diesem Schritt können Sie Ihre Bewerbungsdaten (z.B. Partner,                                           | iniversitäten) ändern.               |                                                                         |                                         |                                                                                            |  |
| Online-Bewerbung                                                                                           | <b>V</b>                             | 04.01.2018                                                              | Mimi Testermann                         | Bewerbungsdaten anzeigen/ändern                                                            |  |
| Bestätigungsmail Online-Bewerbung                                                                          | <b>v</b>                             | 04.01.2018                                                              | Automatisch erstellt                    |                                                                                            |  |
| Bankdaten vervollständigt                                                                                  | <b>v</b>                             | 04.01.2018                                                              | Mimi Testermann                         | Bankdaten vervollständigen                                                                 |  |
| Aufenthalt stornieren (irreversibel)                                                                       |                                      |                                                                         |                                         | Aufenthalt stornieren                                                                      |  |
| Vor dem Aufenthalt - 2. Schritt: Hochladen der Bewerbungsunterlagen 6 / 15                                 |                                      |                                                                         |                                         |                                                                                            |  |
| Bewerbungsdaten bearbeitet/überprüft                                                                       |                                      |                                                                         |                                         | Bewerbungsdaten bearbeiten                                                                 |  |
| Motivationsschreiben hochgeladen (verpflichtend)                                                           | <b>v</b>                             | 04.01.2018                                                              | Mimi Testermann                         |                                                                                            |  |
| Lebenslauf hochgeladen (verpflichtend)                                                                     |                                      |                                                                         |                                         | Lebenslauf hochladen (verpflichtend)                                                       |  |

Ihr Bewerbungsprozess in Mobility-Online:

### Hochladen von Dokumenten in Mobility-Online

Sie laden nun die erforderlichen Bewerbungsunterlagen hoch. Bitte beachten Sie, dass <u>alle</u> Dokumente als <u>pdf-Datei</u> hochgeladen werden müssen.

TIPP: Auf der Webseite <u>www.ilovepdf.com</u> können Sie Dokumente in PDF-Dateien konvertieren.

### Bewerbungsformular in Papierform im Büro für Internationale Beziehungen einreichen

Nach dem Hochladen <u>aller</u> Dokumente im Bewerbungsprozess, bestätigen Sie die Vollständigkeit der Unterlagen im System und geben danach das Bewerbungsformular inkl. Foto und Originalunterschrift in Papierform im Büro für Internationale Beziehungen spätestens bis zur Einreichfrist (25. Jänner 2019) ab.

### Nominierung/Zuteilung für einen Erasmus+ Studienplatz

Nach der Evaluierung Ihrer Unterlagen durch die einzelnen Erasmus-KoordinatorInnen (Kriterien siehe Seite 2) werden Sie per E-Mail über die Nominierung oder die Ablehnung Ihrer Bewerbung informiert. Im Falle einer Nominierung erhalten Sie in diesem E-Mail auch Informationen zu den nächsten Schritten (Anmeldeverfahren an der Gastinstitution, Erasmus+ Mobilitätszuschuss, Online Linguistic Support, etc.).